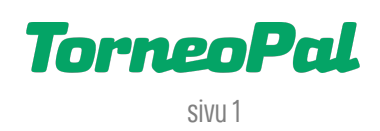

## UUSI PALVELUSIVUSTO -Y-Ilmoitus-

Seurakäyttäjä kirjaa yli-ikäisyysilmoituksen (Y-ilmoitus) Salibandyliiton uudella Palvelusivustolla osoitteessa: **palvelusivusto.salibandy.fi** 

Oikeus Y-ilmoituksen kirjaamiseen on seuran pääkäyttäjällä ja hänen valtuuttamillaan seurakäyttäjillä. Ole tarkkana ilmoitusta tehdessäsi, sillä kyseessä on nimen mukaisesti vain ilmoitus, eikä sitä tarkisteta erikseen liitossa. Seura vastaa pelaajien edustusoikeuksista.

- Seuran pääkäyttäjä, tai hänen valtuuttamansa seurakäyttäjä, kirjautuu sisään Palvelusivustolle. Kirjautumisesta on julkaistu erillinen ohjevideo.
- 2) Valitse etusivulta tarkasteltava seura ja sen jälkeen päävalikosta "Y-ilmoitus".
- 3) Klikkaa yläreunassa sinistä "Tee uusi yli-ikäisyys-anomus" nappia.
- 4) Pudotusvalikosta valitaan ensin joukkue, johon Y-ilmoitus tehdään.
- 5) Seuraavaksi ilmoitukseen valitaan hakutoiminnolla pelaaja, jota Y-ilmoitus koskee. Hakea voi nimellä tai sportti-id:llä. Muista rastittaa valittu pelaaja.
- 6) Lopuksi ilmoitus viimeistellään painamalla "Maksa Y-ilmoitus" nappia. Vaihtoehtoisesti voit tallentaa ilmoituksen luonnoksena.
- 7) Kirjaamismaksu 20€/ilmoitus maksetaan VismaPay verkkomaksuna. Vinkki: Maksun voi siirtää MobilePay maksutavalla toiselle maksajalle (maksajalla pitää olla MobilePay käytössä).
- 8) Maksun suorittamisen jälkeen Y-ilmoitus siirtyy automaattisesti hyväksytyksi. Y-ilmoitusten etusivulta löytyy seurakohtainen listaus tehdyistä ilmoituksista.
- 9) Tarvitsetko apua Y-ilmoituksiin liittyen? Ole yhteydessä Salibandyliiton asiakaspalveluun p. 0400-529017 tai <u>asiakaspalvelu@salibandy.fi</u>

LISÄÄ OHJEITA OSOITTEESSA: <mark>salibandy.fi/torneopal</mark>